# PROFI CASH 11 AUSTAUSCH EINER HBCI-CHIPKARTE

# Ihre Ausgangssituation

Sie haben von Ihrer VR-Bank Mitte eG eine neue HBCI-Chipkarte erhalten und wollen diese nun in Profi Cash 11 einrichten. Zu Ihrer HBCI-Karte haben Sie in einem separaten Brief eine PIN und einen PUK erhalten

# 1. Schritt

Gehen Sie auf den Menüpunkt Stammdaten und klicken Sie anschließend auf die HBCI-Verwaltung.

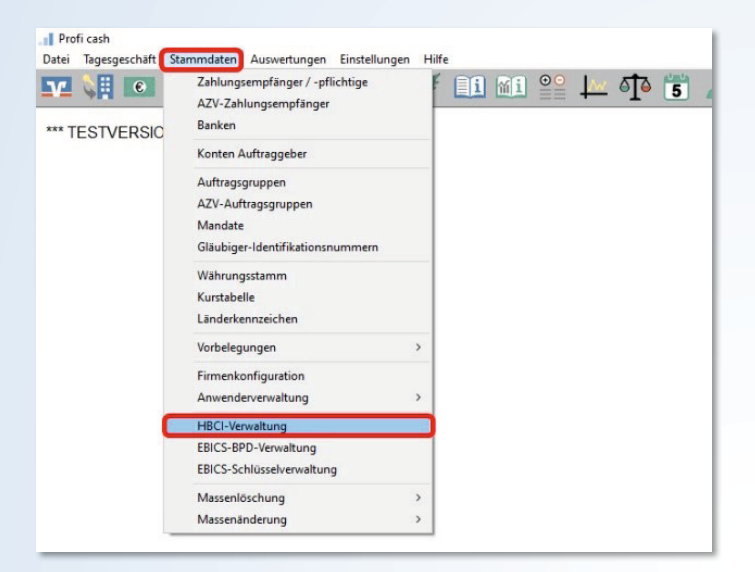

# 2. Schritt

In der HBCI-Verwaltung klicken Sie auf den Button Bearbeiten...

#### 3. Schritt

Mit Klicken auf den Button Leeren/Neu können Sie nun eine neue Chipkarte anlegen. Hierzu vergeben Sie sich einen neuen Namen für die Chipkarte. (HBCI-Kürzel)

In einem nächsten Schritt muss das Feld **Bankleitzahl** gefüllt werden (52260385) und anschließend können Sie Ihre **Benutzerkennung** (siehe Karte) eintragen. Durch Klicken in das Feld **Kundennummer** wird die Benutzerkennung automatisch kopiert.

Eine Speicherung der PIN wird aus Sicherheitsgründen nicht empfohlen.

Die Anlage bestätigen Sie mit Klicken auf den Button Speichern.

| BCI-Parameter                  |                                                                        |                     |                     | >                 |
|--------------------------------|------------------------------------------------------------------------|---------------------|---------------------|-------------------|
| HBCI-Kürzel                    | ? HBCI Karte                                                           |                     | ✓ (frei wählbar)    | Löschen           |
| Sicherheitsmadium / -verfahren |                                                                        |                     | Leeren/Neu          |                   |
| Chipkarte                      | Chipkarte     O Sicherheitsdiskette / Sicherheitsdatei     O PIN / TAN |                     |                     |                   |
| Benutzerdaten                  |                                                                        |                     |                     |                   |
| Bankleitzahl                   | 52260385                                                               | Bankparameter       | Einreichungsfristen |                   |
| Benutzerkennung                | 6726                                                                   | 08                  |                     | Benutzerparameter |
| Kundennummer / ID              |                                                                        |                     | ]                   |                   |
| PIN                            |                                                                        |                     |                     |                   |
| Kommunikationsparam            | eter                                                                   |                     |                     |                   |
| Internet-Adresse HBC           | CIO1.FIDUCIA.DE                                                        |                     | Zugang              |                   |
| 🗌 nach einer Datenüb           | ertragung zurückgemeldete                                              | Konten nich tauto   | omatisch anzeigen   |                   |
| 🗌 elektronische Konto          | auszüge nach Abholung aut                                              | omatisch quittieren |                     |                   |
|                                |                                                                        |                     |                     |                   |

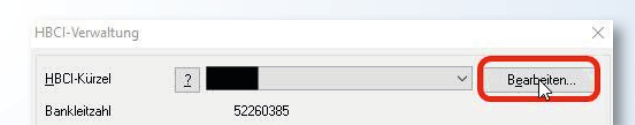

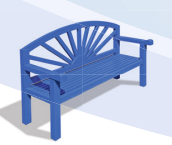

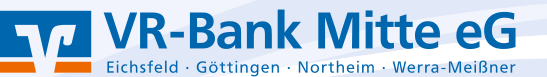

### 4. Schritt

In der Maske HBCI-Verwaltung wählen sie den Button Benutzerdaten aktualisieren aus.

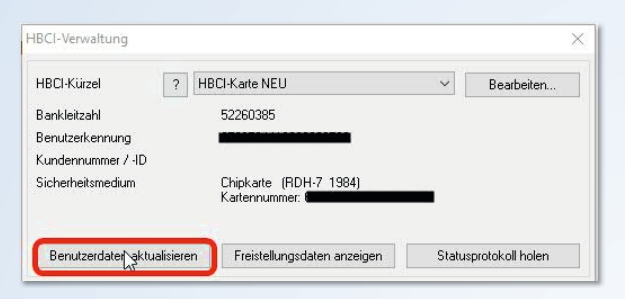

#### 5. Schritt

Die Aktualisierung der Benutzerdaten bestätigen Sie mit Klicken auf den Button Speichern.

| IBCI-Verwaltung               |                                                              |                                              | ×                     |  |
|-------------------------------|--------------------------------------------------------------|----------------------------------------------|-----------------------|--|
| HBCI-Kürzel ? H               | BCI-Karte NEU                                                | ~                                            | Bearbeiten            |  |
| Bankleitzahl                  | 52260385                                                     |                                              |                       |  |
| Benutzerkennung               | 6726504418003093720                                          |                                              |                       |  |
| Kundennummer / -ID            |                                                              |                                              |                       |  |
| Sicherheitsmedium             | Chipkarte (RDH-7 1984)<br>Kartennummer: 67265044220043       | 89400                                        |                       |  |
| Benutzerdaten aktualisieren   | Freistellungsdaten anzeigen                                  | Stati                                        | Statusprotokoll holen |  |
| Verwaltung Sicherheitsmedium  | / -verfahren                                                 |                                              |                       |  |
| Chipkartendaten schreiben     | Schlüssel ändern                                             | Schlüssel sperren                            |                       |  |
| Karten-PIN ändern             |                                                              |                                              |                       |  |
| Signatur-PIN ändern           | ]                                                            |                                              |                       |  |
| vorhandenes Sicherheitsmediur | n übernehmen / bearbeiten                                    |                                              |                       |  |
| Sicherheitsdatei le           | esen Chipkar                                                 | Chipkarten-Transport-PIN ändern              |                       |  |
| Chipkartendaten l             | esen Chipkarten-Feh                                          | Chipkarten-Fehlbedienungszähler zurücksetzen |                       |  |
| Kartenleserkonfiguration      | aktiver Kartenleser                                          |                                              |                       |  |
| Typ   PC/SC  CT-APL           | BEINER SCT cuberlack one USB 1                               |                                              |                       |  |
|                               | TAN-Generatorfunktionalität (per USB/Bluetooth-Leser) nutzen |                                              |                       |  |
| C                             | Speichern Beenden                                            |                                              |                       |  |

# 6. Schritt

Gehen Sie erneut auf den Menüpunkt Stammdaten und klicken Sie anschließend auf den Button Konten Auftraggeber.

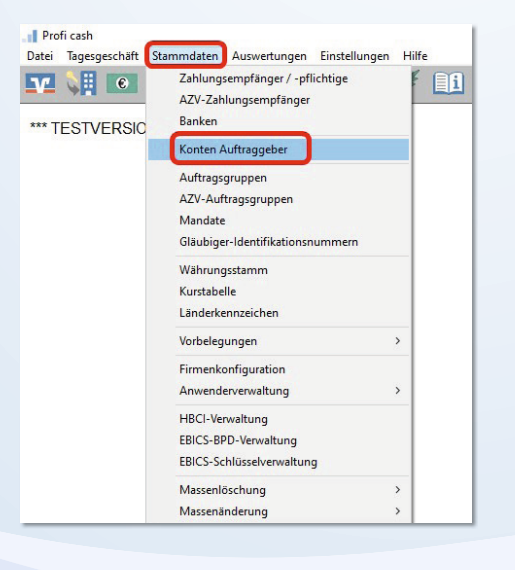

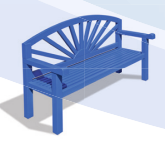

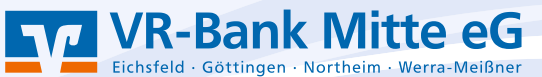

### 7. Schritt

In einem letzten Schritt ändern Sie bei einem Konto der VR Bank Mitte eG das HBCI-Kürzel.

Wählen Sie hier den Namen aus, den Sie sich soeben in Schritt 3 vergeben haben.

Klicken Sie abschließend auf den Button **Speichern** und schließen Sie das Fenster **Konten Auftraggeber** über denn Button **Beenden**.

| Konten Auftra   | ggeber                                    | ×                           |
|-----------------|-------------------------------------------|-----------------------------|
| Konto-Kürzel    | ~                                         | manuelle Buchungen erlaubt  |
| Kontoart        | Konto allgemein V                         | SEPA-Aufträge nicht erlaubt |
| Kontokategorie  | ~                                         | AZV-Aufträge nicht erlaubt  |
| Kontoinhaber    |                                           | Infos                       |
| Zusatz          |                                           | Saldo auf 0,00 setzen       |
| Straße/Postfach |                                           | Löschen                     |
|                 |                                           | Leeren/Neu                  |
| Kontonummer     | 0 Rang 0                                  | Konto ändern                |
| BLZ             | 0 mehr                                    | Suchen                      |
| Bankname        |                                           |                             |
| Bankort         |                                           |                             |
| IBAN            |                                           |                             |
| BIC             |                                           |                             |
|                 | SEPA-Sammler als Einzelaufträge buchen    |                             |
|                 | Kontoinformationen im CAMT-Format abrufen | Cash Management             |
| HBCI-Kürzel     | HBCI Karte 🗸 🗸                            | HBCI-Verwaltung             |
| BPD-Kürzel      | keine 🗸                                   | BPD-Verwaltung              |
| Bundesbank-Melo | lenummer V                                | Daten Meldewesen            |
| Kunden-Nummer / | 2V 0                                      | TIPANET-Adresse             |
| k < >           | >  Auswertung Speiche                     | m Beenden                   |

Die Einrichtung ist abgeschlossen, die Karte kann nun in vollem Umfang genutzt werden.

# Danke, dass Sie mitmachen!

Und so erreichen Sie uns: Telefon: 05527 845-0 E-Mail: e-bank@vrbankmitte.de

# **IProfi cash**

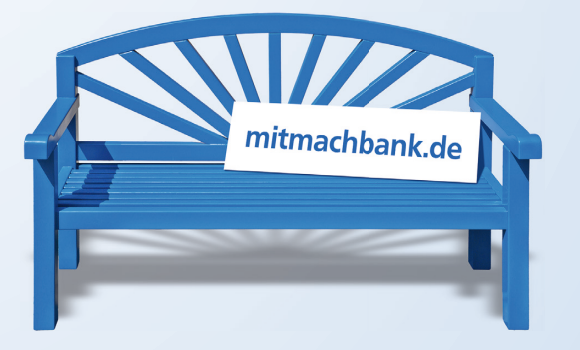

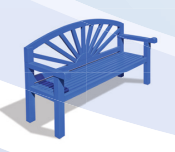

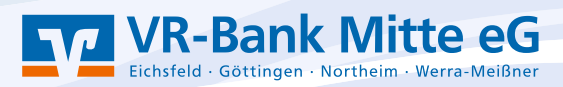